# Come aggiungere l'account email @liceobellinzona.ch nelle applicazioni di gestione di posta elettronica su computer e dispositivi mobili

# Introduzione

È possibile gestire la posta @liceobellinzona tramite diverse applicazioni su computer (Thunderbird, Outlook) e su dispositivi mobili (Gmail su telefoni Android, Mail su iPhone, ...). Questa modalità di gestione della posta vi permette facilmente di ricevere e inviare email dal vostro indirizzo ufficiale e quindi può sostituire il mail forwarding (vedi sotto).

È sufficiente creare un nuovo account di posta sull'applicazione e inserire i dati del server di posta @liceobellinzona.ch che trovate qui sotto.

Ovviamente non possiamo fornirvi una guida specifica per ogni applicazione e dispositivo; in caso di necessità vi invitiamo a cercare nella rete dove trovate tutto il necessario (ad esempio cercare "aggiungere account email app Gmail"). Vi ricordiamo che **non ci occupiamo di problemi relativi ai vostri dispositivi personali**, non forniremo quindi assistenza per problemi legati a questa guida.

# Dati server di posta

## Certificato

Durante la procedura verrà visualizzata una modifica che riporterà "certificato non valido"; è necessario accettare il certificato e procedere (in alcune applicazione bisognerà scegliere "maggiori informazioni" oppure "avanzate" per poterlo accettare).

### Server di posta in entrata IMAP

| Tipo di server              | Server posta IMAP                                                                       |
|-----------------------------|-----------------------------------------------------------------------------------------|
| Nome server                 | lbmail.liceobellinzona.ch                                                               |
| Porta                       | 993                                                                                     |
| Sicurezza della connessione | SSL/TLS                                                                                 |
| Metodo di autenticazione    | Password normale                                                                        |
| Nome utente e password      | Stesse credenziali della rete liceale<br>ATTENZIONE: username senza @liceobellinzona.ch |

## Server di posta in uscita SMTP

| Tipo di server              | Server SMTP                                                                             |
|-----------------------------|-----------------------------------------------------------------------------------------|
| Nome server                 | lbmail.liceobellinzona.ch                                                               |
| Porta                       | 465                                                                                     |
| Sicurezza della connessione | SSL/TLS                                                                                 |
| Metodo di autenticazione    | Password normale                                                                        |
| Nome utente e password      | Stesse credenziali della rete liceale<br>ATTENZIONE: username senza @liceobellinzona.ch |

# Come utilizzare la posta @liceobellinzona.ch

A dipendenza delle vostre abitudini potete gestire la posta elettronica come meglio preferite. Alcuni sistemi non sono però compatibili. Ecco i principali casi d'uso e alcune informazioni su come muoversi:

#### Lettura e scrittura email tramite un app (scelta consigliata)

Questa modalità vi permette semplicemente di consultare e di utilizzare la vostra posta. L'utilizzo *dell'email forwarding* non è più necessario.

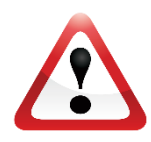

È necessario disattivare l'email forwarding (o almeno assicurarsi di aver spuntato Keep copies of incoming messages in this account se volete mantenere comunque attivo l'inoltro automatico della posta elettronica) altrimenti una volta inoltrata, la posta verrà cancellata dal server @liceobellinzona.ch rendendo così inutile l'app di posta. Consultate la guida email forwarding presente sul sito web del liceo per apportare le modifiche.

### Lettura con email forwarding scrittura tramite il portale SquirrelMail

Modalità che probabilmente utilizzate al momento. Sconsigliata poiché vi porta a rispondere con l'email privato al posto di quello ufficiale.

#### Lettura e scrittura tramite i l portale Squirrelmail

In questo caso ricordatevi di controllare spesso la posta elettronica.

I Sistemisti di Sede